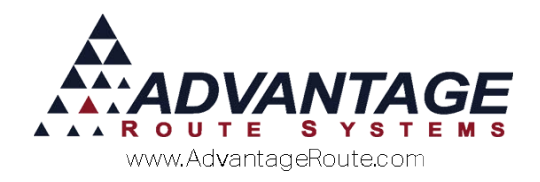

# Chapter 2.16: Custom Forms

#### **Overview**

The *Custom Forms* option in Route Manager allows you to print customized statements, delivery tickets, and other forms created for your company by Advantage Route Systems. This document will guide you through the set up process for each form option available.

**NOTE:** You will not be able to complete the steps in this document until Advantage Route Systems has transferred your custom forms to Route Manager.

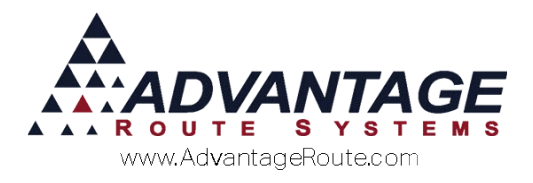

### **Enabling Custom Forms**

The *Custom Forms* option within *Branch Setup* allows you to enable/disable all of your custom forms within Route Manager.

Navigate to *File > Branch Setup*, and select the *Desktop* tab. Click **Modify** and select the 'Custom Forms' button.

|                                                                                                    |                                            |                     |           |                                                                                                    |                |       |            | 1         |           |  |
|----------------------------------------------------------------------------------------------------|--------------------------------------------|---------------------|-----------|----------------------------------------------------------------------------------------------------|----------------|-------|------------|-----------|-----------|--|
| ranch Se                                                                                                    | up                                         | Master B            | ranch     | 0001 Advar                                                                                                    | ntage Water    |       |            |           |           |  |
| Logging                                                                                                    | Docking                                    |                     | Calendars | 0                                                                                                    | ptimizations   |       |            | a Invoice | GPS       |  |
| Setup Accoun                                                                                                    | ing Banking                                | Taxes               | Customer  | Desktop                                                                                                    | Defaults       | St    | atement    | Handheld  | Equipment |  |
| Coust Processing     Country Country Country Country       Country     Country       Country     Country       C |                                            |                     |           | Vad Default Products to Manual Invoices     Add Default Products to Manual Invoices     Add Default Products to Manual Invoices     Add Pending Orders to Manual Invoices     Add Pending Orders to Manual Invoices     Add Pending Transactions to Invoice Lookup     Use 2 nd Driver in Invoice Screen     Show Tas Preakdown On Invoices     Force Unique Invoice Numbers     Allow Equipment Serve Enry during Invoice Input     Display Warning If Any Line Item Total Is Negative     Do NotAllow Pesting of Dupictel Invoice Numbers     Allow Fecting Total Sales     Show Crig. RVD/Siton Modify Deliv. Order Due Dates     Allow Fecting Orders     Superas Stimule E Greater Than Capacity     Warn on price change     Use Custom Officer     Use Custom Officer     Don Volt Anders Son 8 12x11 Invoices     Suppress Return Address on 8 12x11 Invoices |                |       |            |           |           |  |
| Calculate Estimate                                                                                                    | d Usage in                                 |                     | •         | Location to                                                                                                    | Back Up Data I | Befor | e Period C | lose      |           |  |
| Ex                                                                                                    | change Web Service<br>ote Data Synchroniza | Setup<br>tion Setup |           | AF2000                                                                                                    |                |       |            |           |           |  |

## Any custom forms available will automatically be displayed on the screen on the tab it relates to.

| RM7 |            |                    |                                | Custom Forms   | ;           |           |      | ×        |
|-----|------------|--------------------|--------------------------------|----------------|-------------|-----------|------|----------|
| (   | Cust       | tom Form           | าร                             |                |             |           |      |          |
|     | Delivery T | Ticket Statement E | quipment Service Refund Checks | Bill of Lading |             |           |      | ni       |
| R   | ef No.     | Name               | Description                    | Code           | Last Change | Version 0 | Chec | <u>^</u> |
|     |            |                    |                                |                |             |           |      | ×        |
|     |            |                    |                                |                |             |           |      | √ок      |
|     |            |                    |                                |                |             |           |      |          |

To use any displayed *Custom Form* within the program, simply check the box to the right of each form.

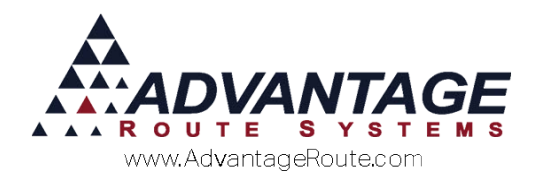

#### **NOTE:** Multiple forms may be enabled if necessary.

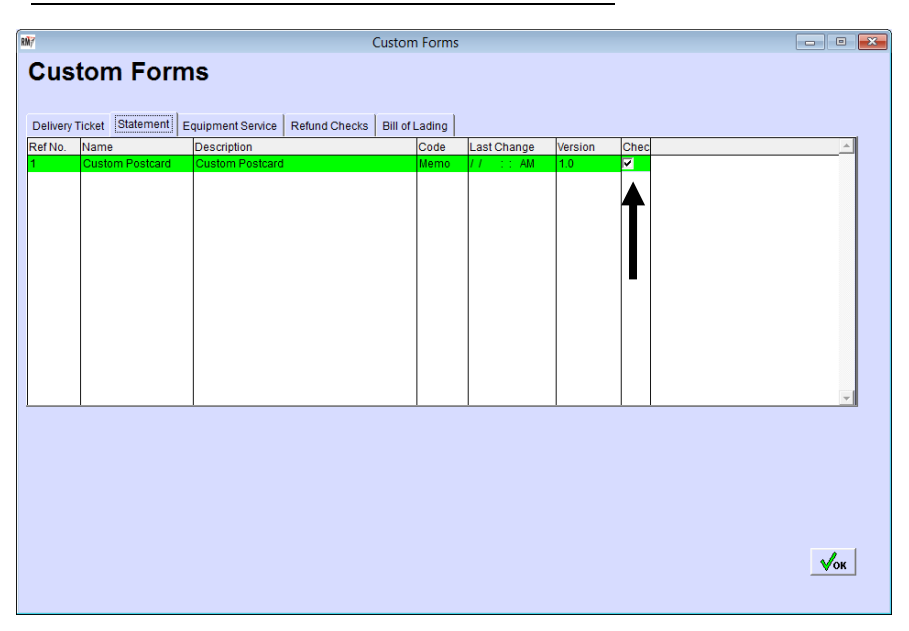

#### Available Forms:

**Delivery Note:** This option replaces the standard Delivery Tickets printed under Route > Print Route Tickets.

*Invoice:* This option replaces the standard desktop invoice (statement in US) full page printout.

**Equipment Service:** This option replaces the standard *Equipment Service Ticket* printed under *Reports > Equipment > Equipment Service Ticket*.

**Refund Checks:** This option replaces the standard *Refund Checks* printed under *Transactions > Refund Checks > Print Refund Checks*.

**Bill of Lading:** This option replaces the standard *Bill of Lading* form printed under *Transactions > Supply Chain Order > Print Bill of Lading*.

#### Additional Information:

- Each file contains a date created and version number.
- Double-click on the word 'Memo' to view the source code of the file.

Refer to each *Custom Form* section within this document that applies to your company for any additional steps on setting up and printing your custom form.

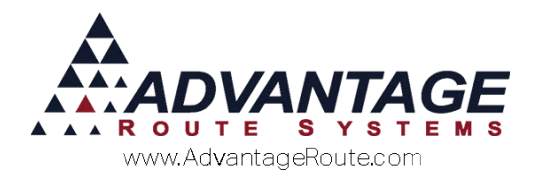

### **Custom Delivery Ticket**

Navigate to *Route > Print Route Tickets* to view, or print, your custom *Delivery Ticket*.

Select the form within the drop-down list available on the bottom right portion of the screen.

| Niv Print Route Tickets: Last Updated on 03/01/2015 12:00:00 PM                                                                                               | <b>—</b>                           |
|----------------------------------------------------------------------------------------------------|------------------------------------|
| Process Tickets For 07/14/2015 	 To 07/14/2015<br>Route 0 	 To 0<br>Copies 1                                                                                  | C Default<br>C Default<br>C Custom |
| Customer Date to use on Tickets 07/14/2015 🛫<br>Ticket No. Tickets Per Page 1 📩                                                                               |                                    |
| Include Oty on tickets Include Tax and Total Only Print Required tickets C Delivery Order Style Ticket (wide) Products Ticket (narrow) Custom Route Tickets 1 |                                    |
| <b>5</b> × <b>6</b> ? - <b>6</b> .                                                                                                    |                                    |

Only the custom forms selected in *Branch Setup* will be displayed.

**NOTE:** Some *Custom Forms* cannot be previewed on the screen.

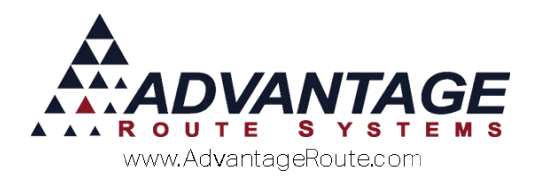

#### **Custom Invoice**

Navigate to *Lists > Customer Setup Codes > Statement Codes* to assign your custom form to an *Invoice* (*Statement* in US).

Choose the **Modify** key on the desired *Statement Code*, and select the 'Custom Statement' radio button, followed by the custom form within the drop-down list.

Save your changes and exit the screen.

**NOTE:** Some *Custom Forms* cannot be previewed on the screen.

The new custom form will now be used when you generate *Invoices* (*Statements*) using the *Statement Code* above.

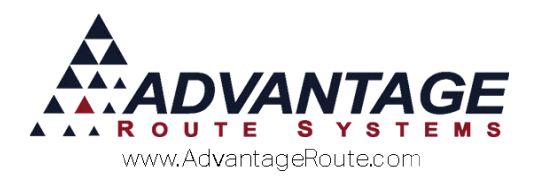

### **Custom Equipment Service Ticket**

To view, or print, your custom *Equipment Service Ticket*, browse to *Reports > Equipment > Equipment Service Tickets*.

Select the form within the drop-down list available on the bottom right portion of the screen.

| RM7                              | Equipment Service Ticket                                                                                                    | - • • |
|----------------------------------|----------------------------------------------------------------------------------------------------|-------|
| Equipment Service Ticl           | (et                                                                                                    |       |
| Sort Option 1<br>by Date         |                                                                                                    |       |
| Sort Option 2<br>by Equipment ID | Request Date         Equipment ID         Employee ID           From         07/14/2015         From         0022000159335         From         •           To         07/14/2015         To         W892330489         To         VM         •           Equipment Types         Customer Types         ZIP Code         Interview         Interview         In |       |
|                                  | From 100 v From BO v From v<br>To ZOT v To WH v To 99999 v                                                                                                    |       |
|                                  | Archived Tickets  Include (nactive Employees  Custom Eq Service Ticket 2                                                                                                    |       |
|                                  |                                                                                                    |       |

**NOTE:** Some *Custom Forms* cannot be previewed on the screen.

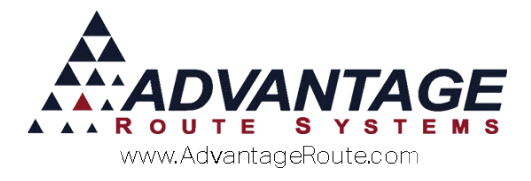

### **Custom Refund Checks**

To view, or print, your custom *Refund Check* form, browse to *Modules > Refund Checks > Print Refund Checks*.

Select the 'Custom Format' radio button, and choose the custom form within the drop-down list available on the bottom right portion of the screen.

| M/ Print Refund Checks |                 |                       |             |                 |           |   |
|------------------------|-----------------|-----------------------|-------------|-----------------|-----------|---|
| Print Refund Checks    |                 |                       |             |                 |           |   |
| Sort Option 1          | Terminated Date | ted Accounts C Active | Accounts    | Amount          |           |   |
| Sort Option 2          | Derminated Date | ACCL NO.              | Frem        | Amount          |           |   |
| by Acct. Name          | To 02/29/2016   | To 999999             | To          | 1999999.99      |           |   |
|                        |                 | Customer Na           | mo          | Total Refun     | d: \$0.00 |   |
|                        |                 | Gustomer na           | me          | Neiunu Ş        |           | - |
|                        |                 |                       |             |                 |           |   |
|                        |                 |                       |             |                 |           |   |
|                        |                 |                       |             |                 |           |   |
|                        |                 |                       |             |                 |           |   |
|                        |                 |                       |             |                 |           |   |
|                        |                 |                       |             |                 |           | - |
|                        |                 | Accept Criteria       | 1           | De-select All   | ₩? EXIT   |   |
|                        |                 | C Default Refund      | Check Forma | t Custom Format |           | • |
|                        |                 |                       |             | Starting Check  | Neper     |   |
|                        |                 |                       |             |                 |           |   |
|                        |                 |                       |             |                 |           |   |

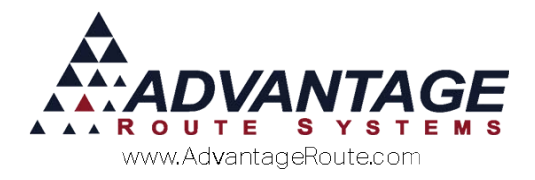

### **Custom Bill of Lading**

To view, or print, your custom *Bill of Lading*, browse to *Modules > Supply Chain Orders > Print Bill of Lading*.

Select the form within the drop-down list available on the bottom right portion of the screen.

| RM7                                   | Bill of Lading                                      | - • •                                 |
|---------------------------------------|-----------------------------------------------------|---------------------------------------|
| Bill of Lad                           | ling                                                |                                       |
| Acct. No.<br>From 000000<br>To 999999 | <u>Order No.</u><br>From 000000000<br>To 9999999999 | Dates<br>07/14/2015 ★<br>07/14/2015 ★ |
| Custo                                 | m Bill of Lading Custom                             | I Bill Of Lading                      |
|                                       | <b>e R</b>                                          | ×                                     |
|                                       |                                                     |                                       |

**NOTE:** Some *Custom Forms* cannot be previewed on the screen.

#### **Summary**

The *Custom Forms* option allows you to tailor RMA to suit the needs of your company by taking advantage of our custom services available to you at minimal costs. For further question on *Custom Forms* and other services available, please contact Advantage Route Systems.

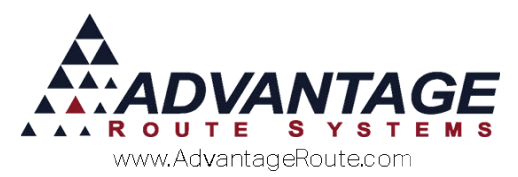

Copyright © 1994-2016 by Advantage Route Systems, Inc. All Rights Reserved. Printed in the United States of America.

#### Advantage Route Systems, Inc.

3201 Liberty Square Parkway Turlock, CA 95380 USA Phone: 1.209.632.1122 Web Site: <u>www.AdvantageRS.com</u> Email: info@AdvantageRS.com

#### Warning

All information in this document and the on-line help system, as well as the software to which it pertains, is proprietary material of Advantage Route Systems, Inc. and is subject to a Route Manager license and non-disclosure agreement. Neither the software nor the documentation may be reproduced in any manner without the prior written permission of Advantage Route Systems, Inc.

Series 7: Version Date, February 29, 2016